#### Discover The Secrets To Interactive Virtual Training Sessions

#### What are you MOST interested in learning?

- Choose the right type of web conferencing room (meeting, training, event, webinar) for your event
- Customize settings and features to accommodate planned interactions
- Document delivery plan in a shared location
- Communicate with team members using secret and private messaging
- Manage participant questions and technical issues
- Deliver consistent sessions using templates
- Discover what presenters do that participants don't see

1

# 2014- 20 Karen Hyder. All rights reserv

## Karen Hyder

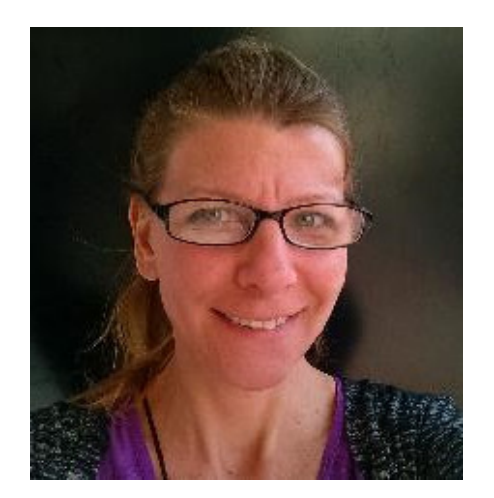

- Trainer 1988
- Virtual trainer 1999
- Online event producer, speaker coach/host eLearning Guild – 2004
- Adobe Connect user since Macromedia Breeze
- Director of Online Events Hearing First – 2016

#### Poll 0: Do you agree to participate in this session?

- Of course! I can't wait!
- We'll see how it goes. I'm multitasking.
- I'm not able to participate. I'll just listen.

#### Respond to the poll

#### Poll: Which types of events?

#### Respond to the poll

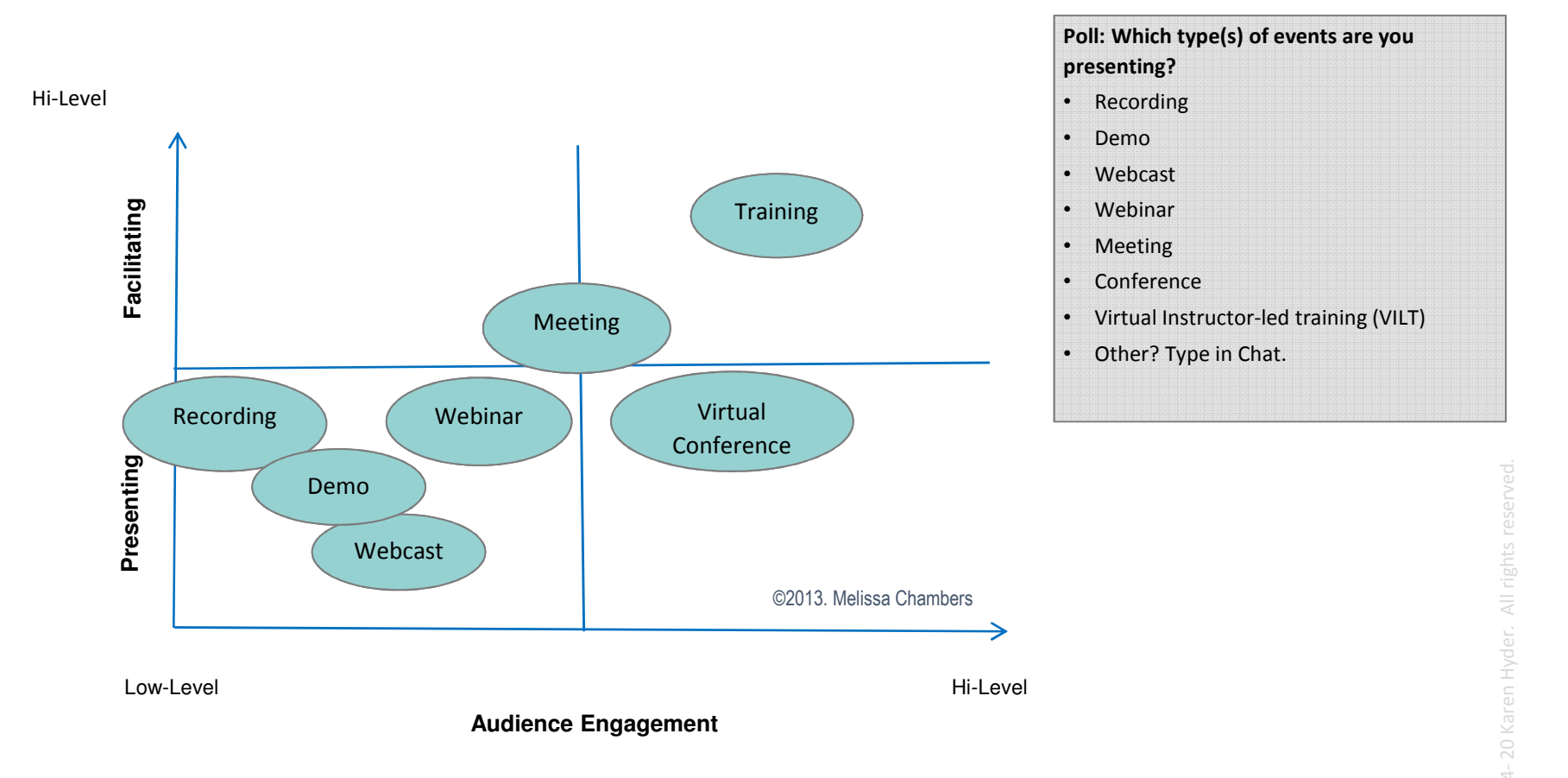

| Poll 2: Which type(s) of events are you pre   | senting? |            | ≡-   |
|-----------------------------------------------|----------|------------|------|
| View Votes                                    | Edit     | End        | Poll |
| Poll 2: Which type(s) of events are you prese | enting?  |            |      |
| Recording                                     |          | 0%         | (0)  |
| Demo                                          |          | 0%         | (0)  |
| Webcast                                       |          | 0%         | (0)  |
| ☑ Webinar                                     |          | 100%       | (1)  |
| ✓ Meeting                                     |          | 100%       | (1)  |
| ✓ Conference                                  |          | 100%       | (1)  |
| ✓ Virtual Instructor-led training (VILT)      |          | 100%       | (1)  |
| Other? Type in Chat.                          |          | 0%         | (0)  |
|                                               | Broadca  | ist Result | 5    |

## What just happened?

I showed a Poll, you responded

#### How'd I do that?

- Create the pod, Set to Multiple, Number, add to Pres Notes pod.
- Show, Open, drag into View. Facilitate, click Broadcast Results, Hide.

### Poll

| Objectives Which are you most interested in: (C                                                                                                    | ≡.                |
|----------------------------------------------------------------------------------------------------|-------------------|
| Multiple Answers 🔻                                                                                                    | Open              |
| Question                                                                                                    |                   |
| Objectives Which are you most interested in: (Choose all that                                                                                                    | apply)            |
| Answers (One per line)                                                                                                    |                   |
| Choose the right type of webinar room (Meeting, Training, Eve<br>Webinar) for your event<br>Customize settings and features to accommodate planned inte<br>Document delivery plan in a shared location<br>Communicate with team members using secret and private<br>messaging<br>Manage participant questions and technical issues<br>Deliver consistent sessions using templates<br>Discover what Presenters do that Participants don't see | ent,<br>eractions |

| Poll 2: Which type(s) of events are you prese   | enting?  |            | =-   |
|-------------------------------------------------|----------|------------|------|
| View Votes                                      | Edit     | End        | Poll |
| Poll 2: Which type(s) of events are you present | ting?    |            |      |
| Recording                                       |          | 0%         | (0)  |
| Demo                                            |          | 0%         | (0)  |
| □ Webcast                                       |          | 0%         | (0)  |
| 🗹 Webinar                                       |          | 100%       | (1)  |
| ☑ Meeting                                       |          | 100%       | (1)  |
| ✓ Conference                                    |          | 100%       | (1)  |
| ✓ Virtual Instructor-led training (VILT)        |          | 100%       | (1)  |
| Other? Type in Chat.                            |          | 0%         | (0)  |
|                                                 | 🗌 Broadd | ast Result | ts   |

#### Why do it?

Polls

• In this case, understand audience needs.

#### What poll question might you ask?

Type in Chat

#### 7 Secrets

- 1. Prepare thoroughly.
- 2. Get support.
- 3. Teach participants how to use tools.
- 4. Get agreement.
- 5. Communicate privately.
- 6. Maintain consistency.
- 7. Get real about your tech.

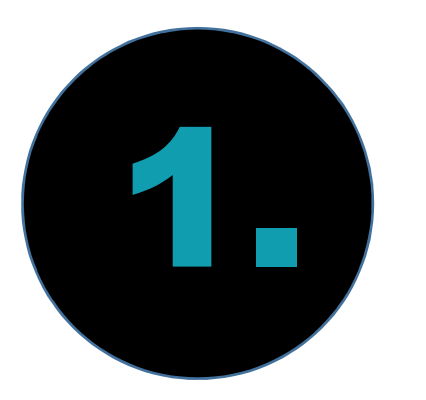

## Prepare thoroughly.

#### It's a lot to manage BEFORE you even begin

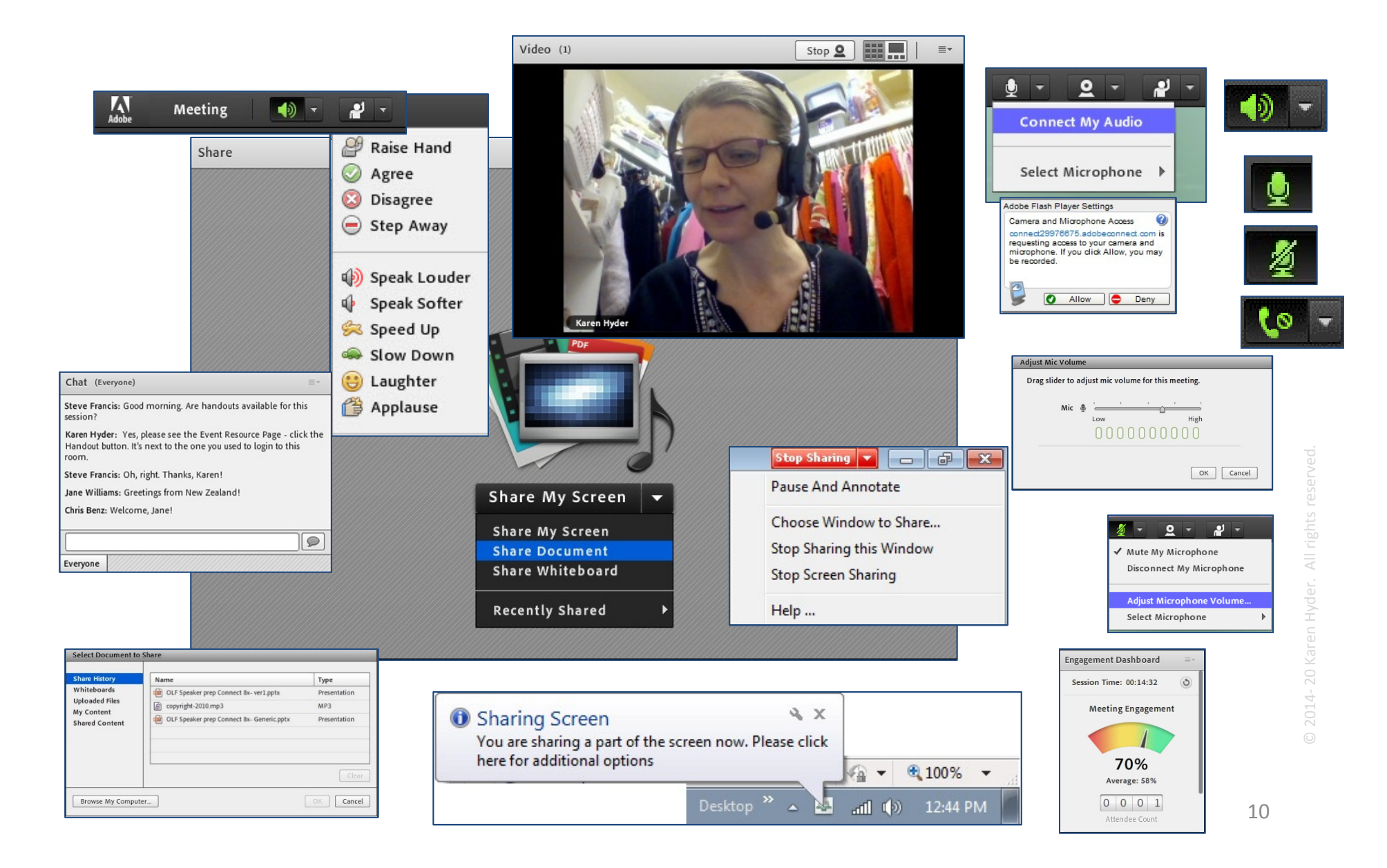

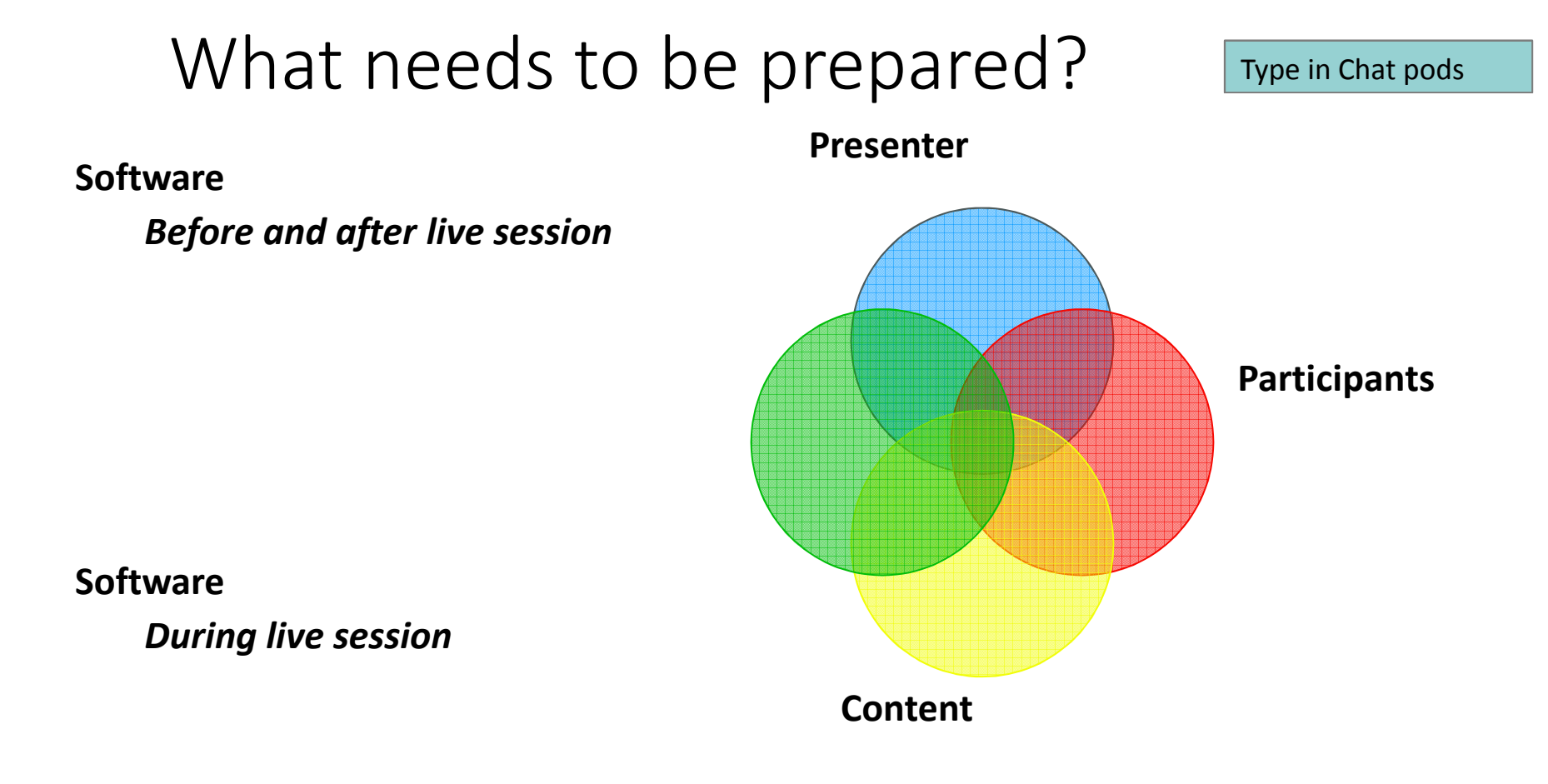

| Ookla speed  | test |  |
|--------------|------|--|
| o onto spece | (CS) |  |
|              |      |  |
|              |      |  |
|              |      |  |
|              |      |  |
|              |      |  |

## What just happened?

I forced a Browser window open using Web Links pod

#### How'd I do that?

- Create the pod, Add the Link, Name it.
- Click URL, click Browse To... opened on your screen.
  - Plan B: I can paste into Chat from Pres Notes pod

#### Force a web page to open

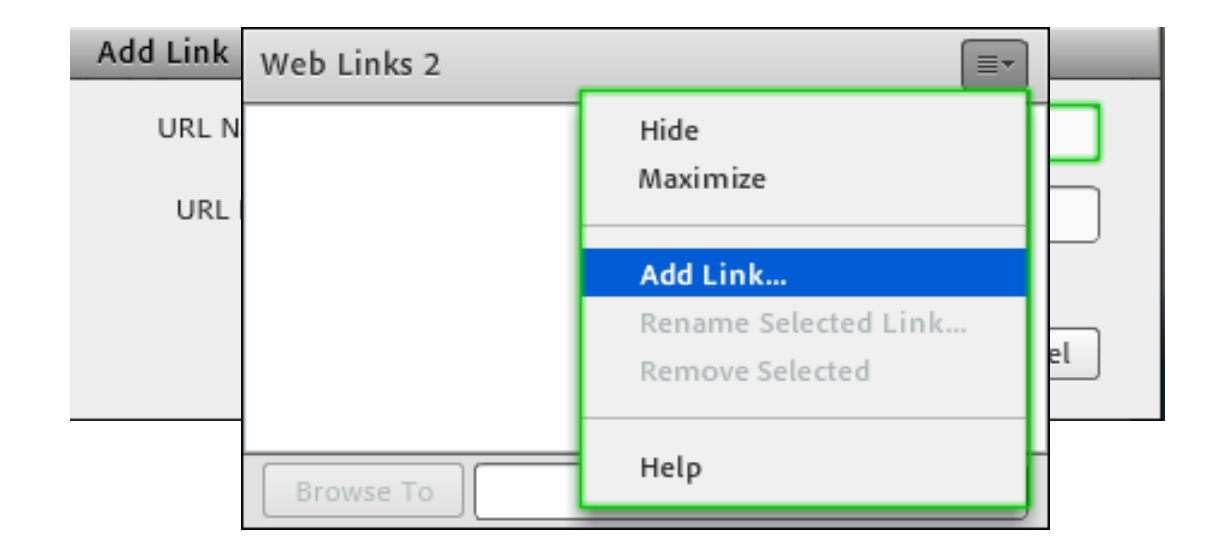

| Web Links 2 |                               | ≣• |
|-------------|-------------------------------|----|
| Ookla speed | test                          |    |
|             |                               |    |
|             |                               |    |
|             |                               |    |
|             |                               |    |
|             |                               |    |
| Browse To   | https://www.speedtest.net/run |    |

#### Force a web page to open

#### Why do it?

• In this case, to quickly force everyone to see the same site.

#### What site might you want to open?

Type in Chat

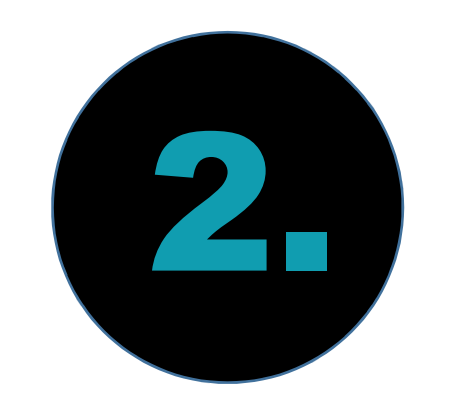

## Get support.

# Which of these things can the presenter handle alone? Respond to polls

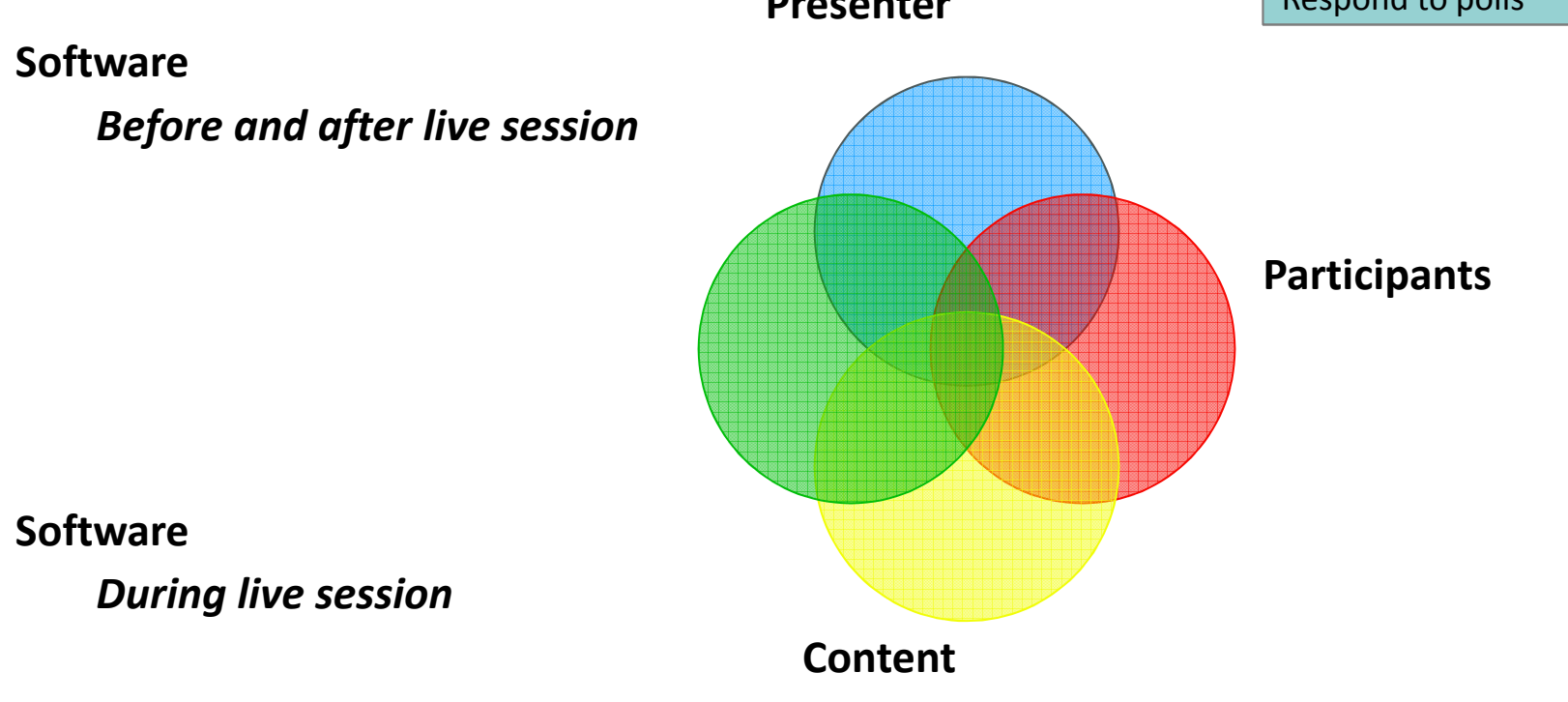

### Which will require extra help?

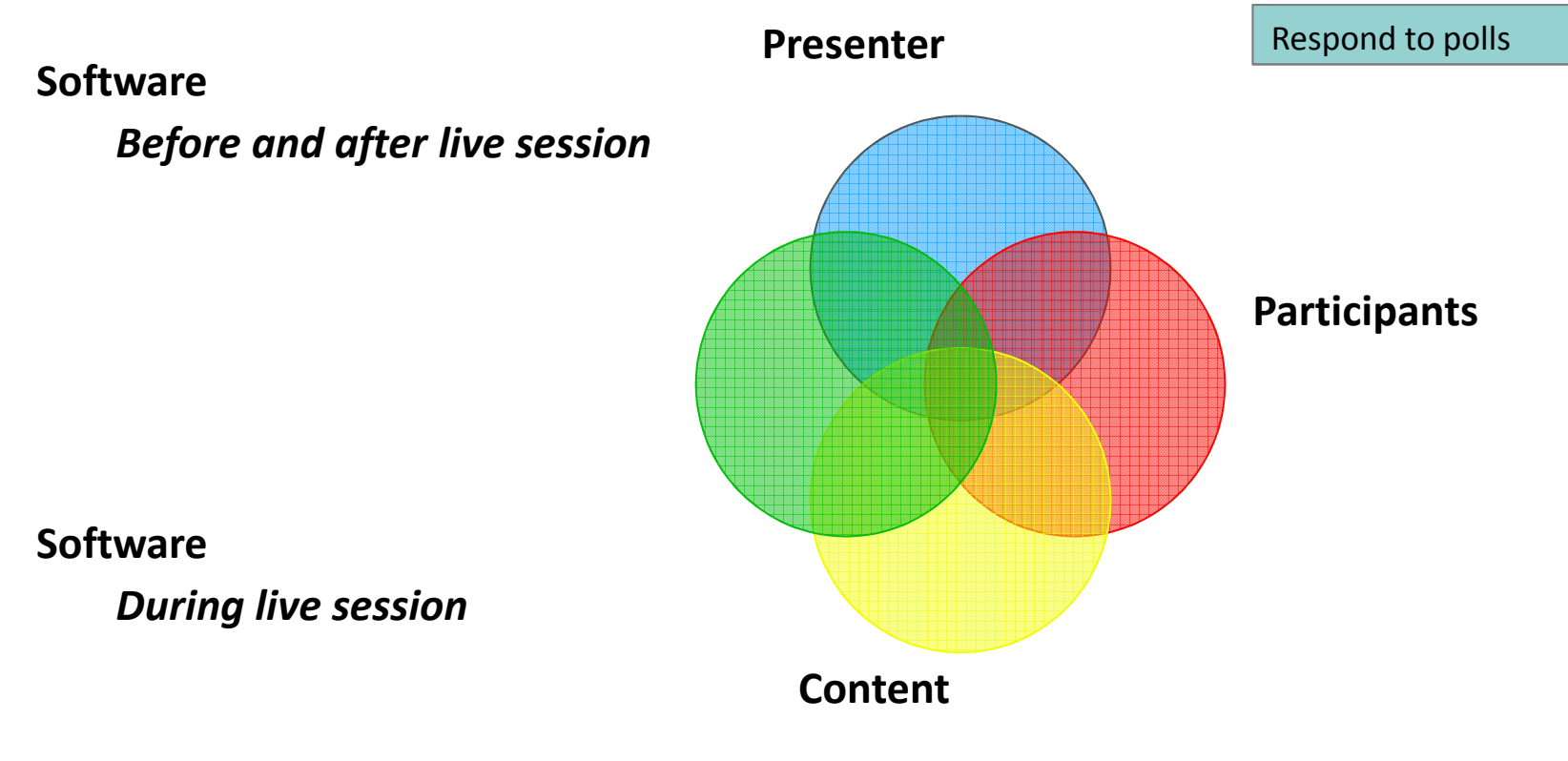

#### Download Checklists and Resources

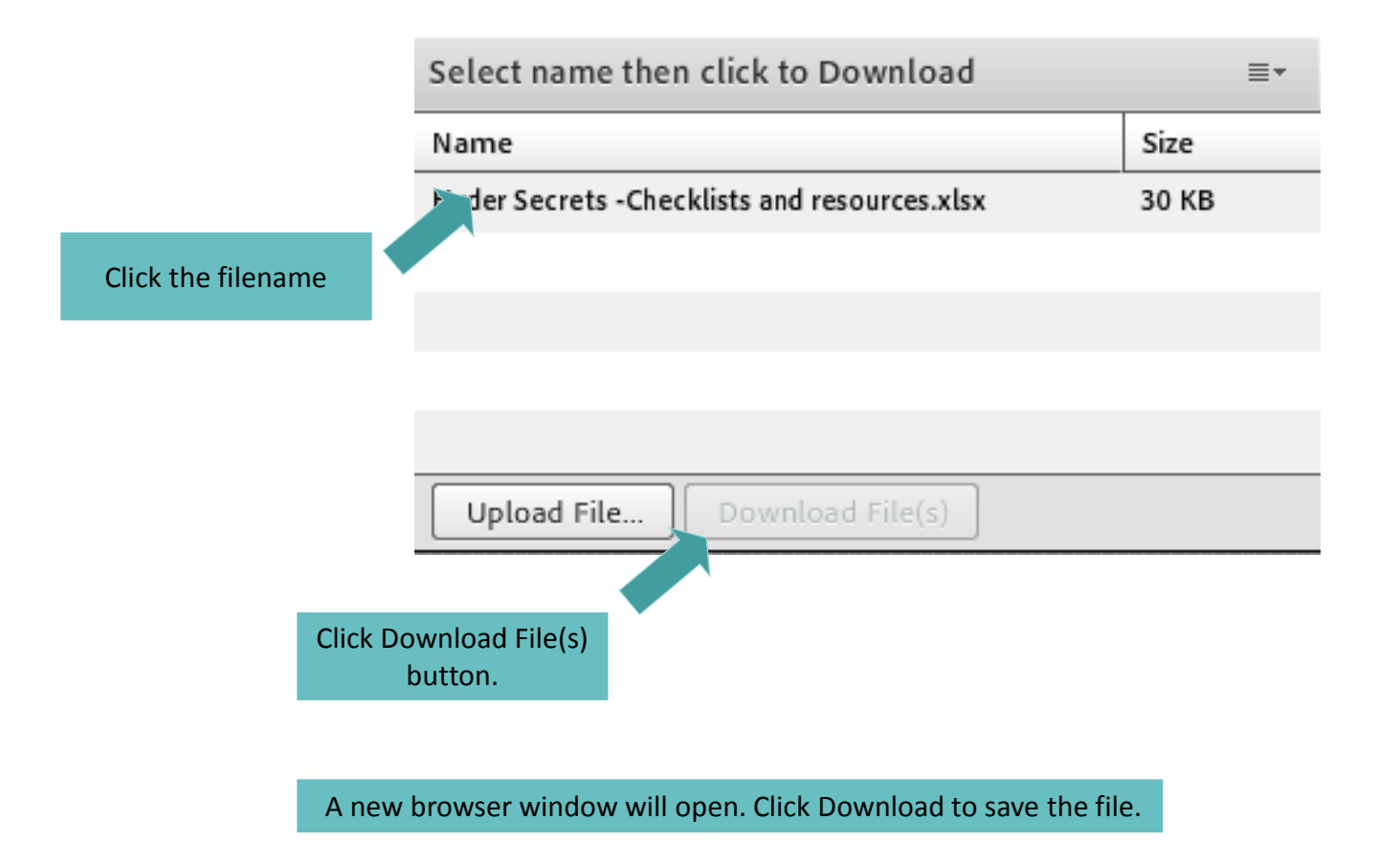

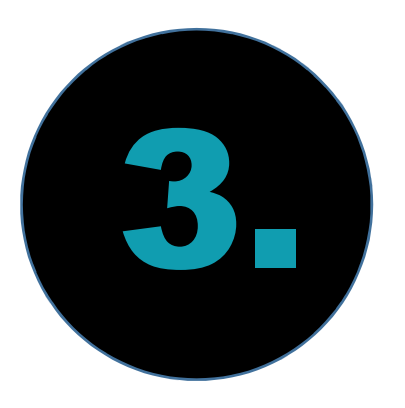

# Teach participants how to use tools.

| Name                                         | Size  |
|----------------------------------------------|-------|
| Hyder Secrets -Checklists and resources.xlsx | 30 KB |
|                                              |       |
|                                              |       |
|                                              |       |
|                                              |       |
|                                              |       |

## What just happened?

I showed a Files pod, you downloaded the file!

#### How'd I do that?

- Create the Files pod, upload the Excel file, Change the title bar, add to Pres Notes pod.
- Show, Facilitate, Hide.

### Files to Transfer

| Files 2                                |       | • |
|----------------------------------------|-------|---|
| Name                                   | Size  | 4 |
| Hyder - Sample preparation Tracking fo | 58 KB |   |
|                                        |       |   |
|                                        |       |   |
|                                        |       |   |
|                                        |       |   |
|                                        |       |   |
| Upload File Download File(s            |       |   |

| Select name then click to Download           | ≣∗    |
|----------------------------------------------|-------|
| Name                                         | Size  |
| Hyder Secrets -Checklists and resources.xlsx | 30 KB |
|                                              |       |
|                                              |       |
|                                              |       |
|                                              |       |
| Upload File Download File(s)                 |       |

Type in Chat

## What just happened?

I showed a Files pod, you downloaded the file!

#### Why do it?

• To transfer files.

#### What files might you transfer?

2014-20 Karen Hyder. All rights reserv

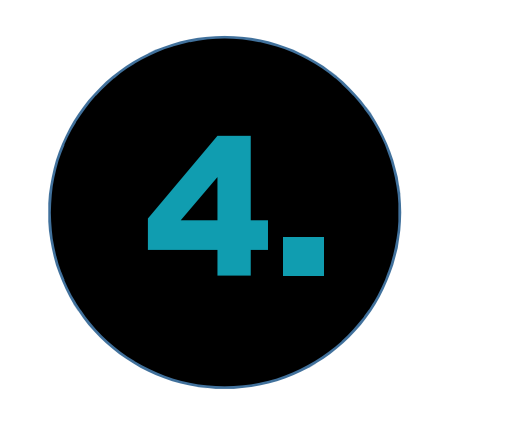

## Get agreement.

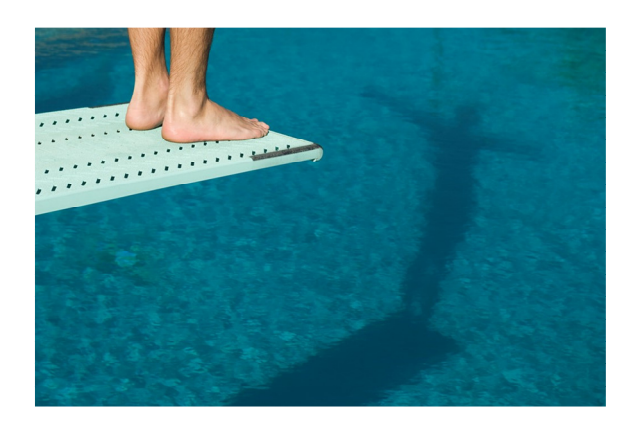

## Get agreement.

#### Why encourage participants how to use tools?

Type in Chat

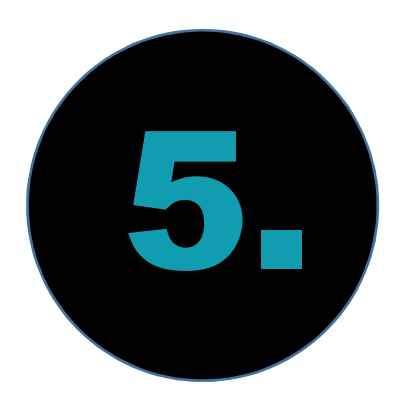

## Communicate privately.

What do you and your "helpers" type in chat?

Type in Chat

#### Communicate privately.

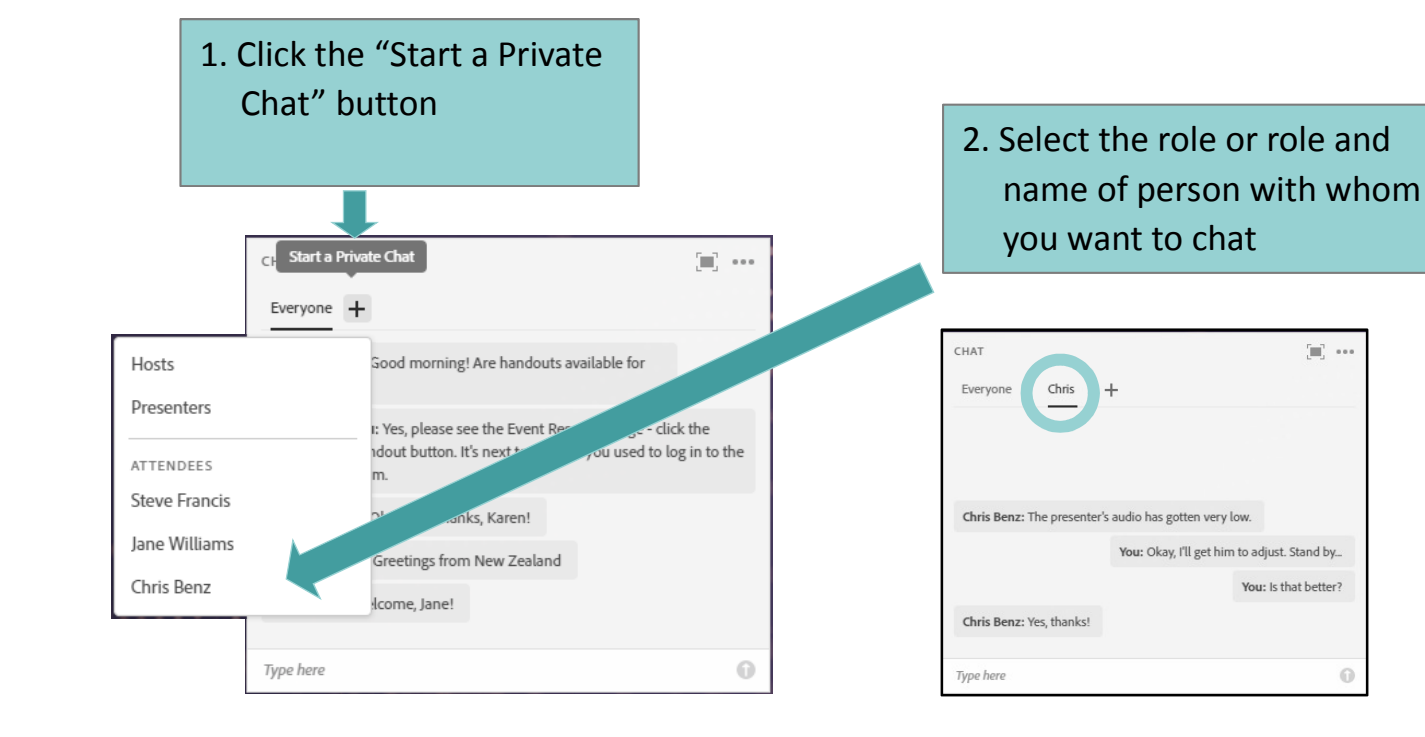

#### Communicate privately.

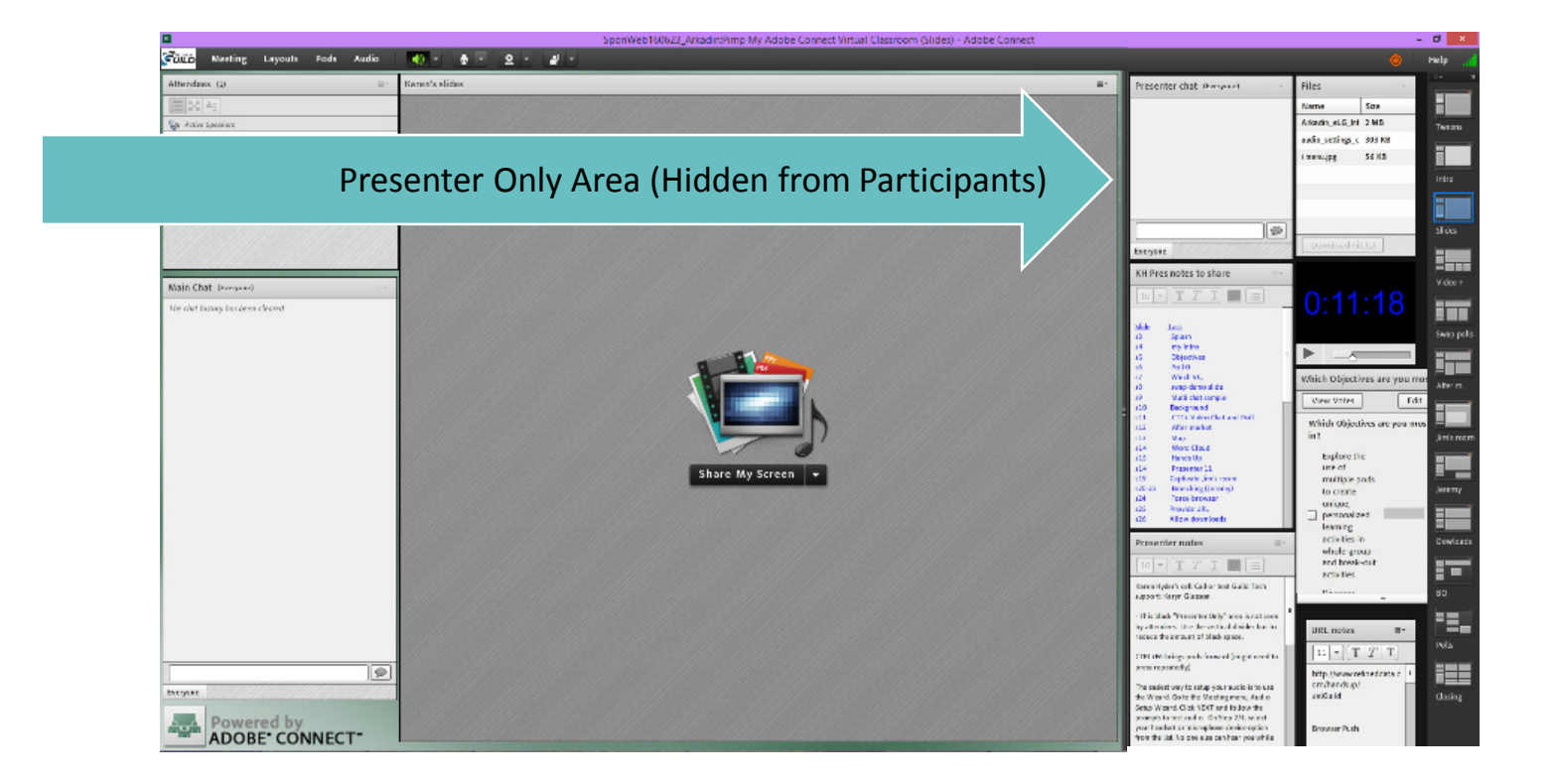

2014-20 Karen Hyder. All rights reserved

### Pasteables

#### Tech Notes to paste

11

If you have any questions please ask them in chat.

≣▼

Ξ

:=

We are playing music. If you can't hear, check the volume controls on your machine and by clicking the down arrow next to the speaker icon. You will be able to adjust the speaker volume.

DIAL IN: Unfortunately we do not have the ability for participants to dial in. If you're audio is not connecting or sound qulaity is poor, try logging out and back in. Rebooting your computer is often helpful.

# What messages might you "pre-script" and paste during live sessions?

Type in Chat

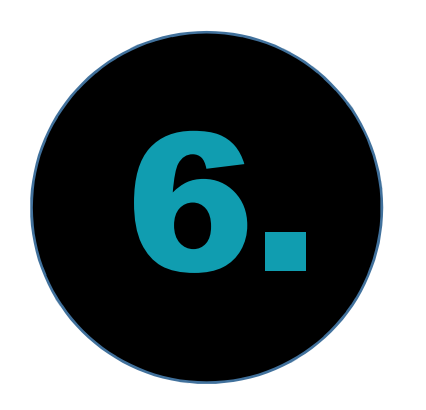

## Maintain consistency.

#### Customize and Templatize Shared Templates - Folder

| Manage Access & Entry                                 | 1eetings Seminars Event Management Reports Administration | My Profile         |         |
|-------------------------------------------------------|-----------------------------------------------------------|--------------------|---------|
| Change My Role                                        | Igs My Meetings Meeting Dashboard                         |                    |         |
| Preferences<br>Audio Setup Wizard                     | d Templates                                               |                    |         |
| Record Meeting                                        | Set Permissions                                           |                    |         |
| Switch To Prepare Mode<br>Disable Presenter Only Area | Up One Level Move                                         |                    |         |
| Full Screen                                           |                                                           | Start Time →       | Dur     |
| End Monting                                           | R.                                                        | -                  | s rese  |
| Exit Adobe Connect                                    | ate                                                       | -                  | l right |
| E Berault Training Ter                                | mpiate                                                    | -                  | er: Al  |
| CB Test 2                                             |                                                           | 01/14/2013 9:00 AM | 01:0    |
| 🗌 🌌 karen's template                                  |                                                           | 02/07/2009 5:15 AM | ©1:0    |

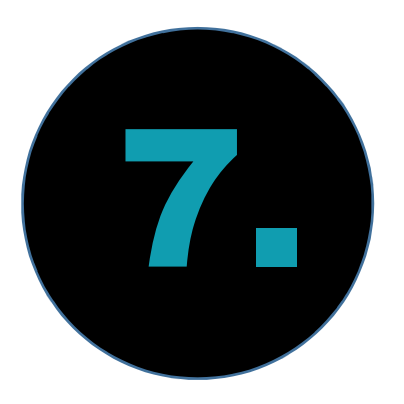

# Get real about your tech.

### List all the backups you spot here

*"I operate from a deep sense of paranoia that everything will go wrong all the time."* –Karen Hyder

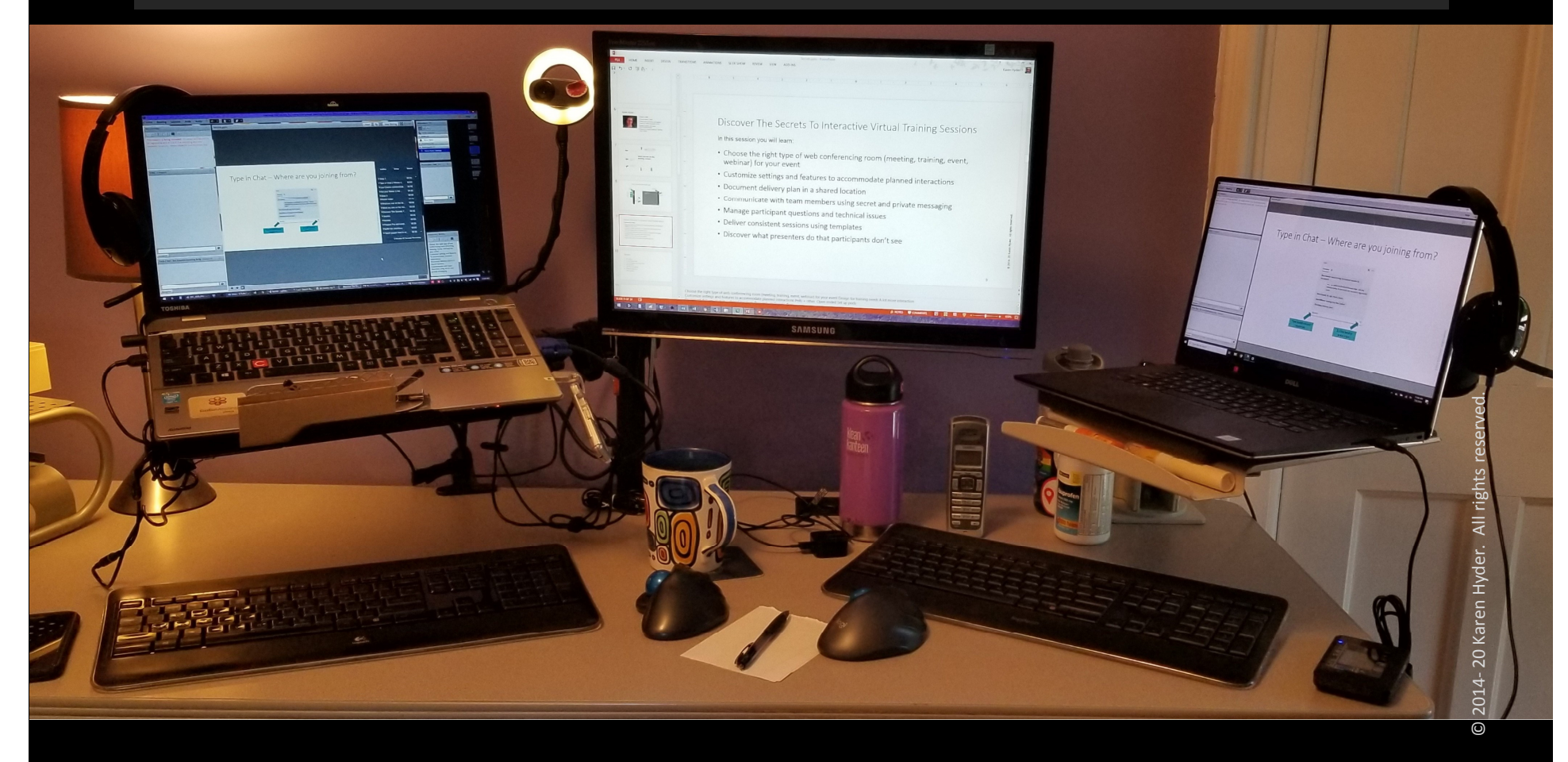

# What secrets will share and/or apply immediately?

Which of these secrets will you borrow and share with pride? Respond to Poll

- 1. Prepare thoroughly.
- 2. Get support.
- 3. Teach participants how to use tools.
- 4. Get agreement.
- 5. Communicate privately.
- 6. Maintain consistency.
- 7. Get real about your tech.
- ? Other? Type in Chat.

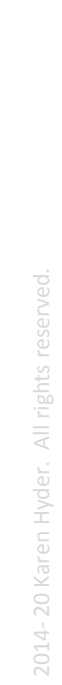

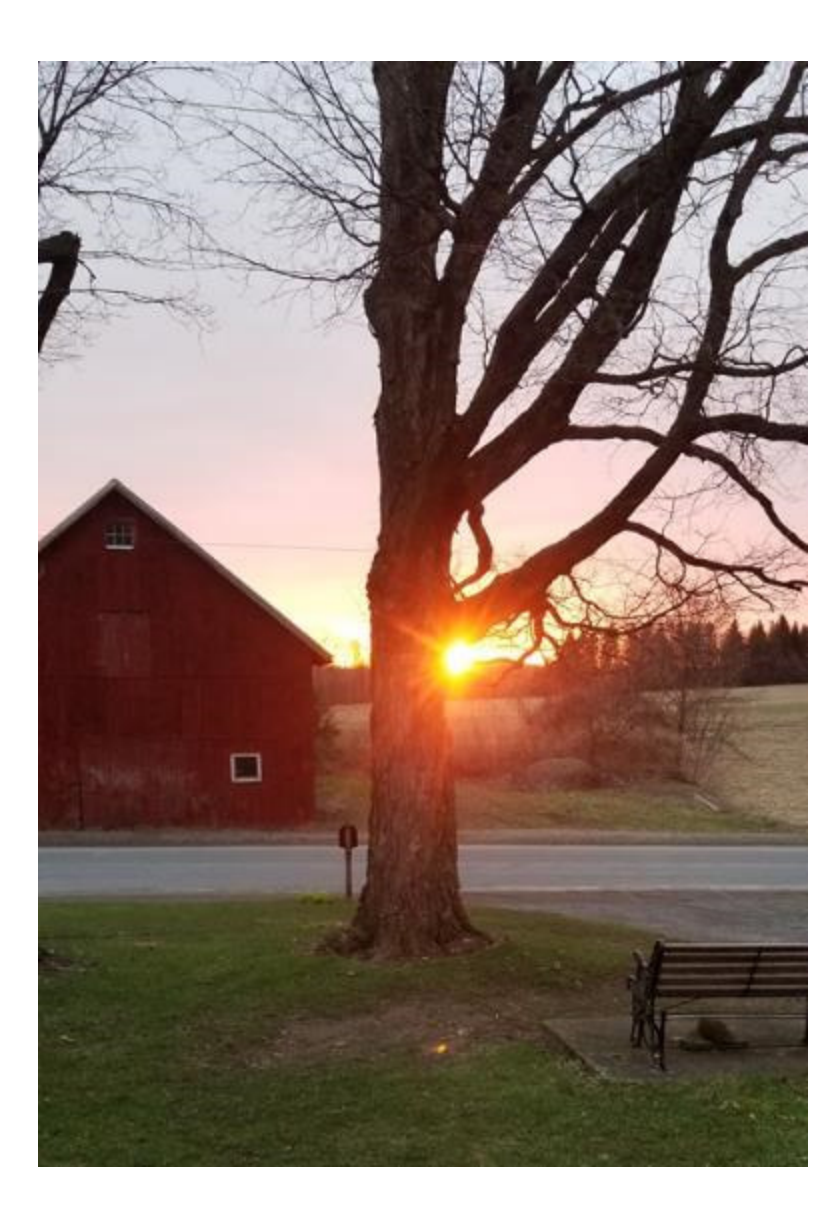

#### Thank you for joining! Contact me:

| Email:    | karen@karenhyder.com                  |
|-----------|---------------------------------------|
| Linked in | www.linkedin.com/in/karenhyder        |
| Twitter:  | @karenhyder                           |
| Blog:     | https://karenhyderblog.wordpress.com/ |
| Site:     | www.karenhyder.com                    |

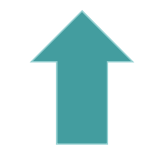

A toolbar with Meeting menu, Connect my Audio/Mute, (Your mic is not on.) Mute my speakers button and menu, and Set Status button and menu. Please explore and adjust settings, as needed.

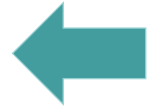

Note Pod with instructions or info.

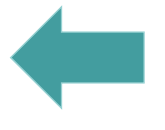

# What you see on the desktop version

PowerPoint slides (this is one).

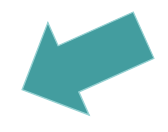

Tech Chat pod. Type here for troubleshooting help.

Chat pod for participants to type questions or

responses.

#### What you see on the mobile app

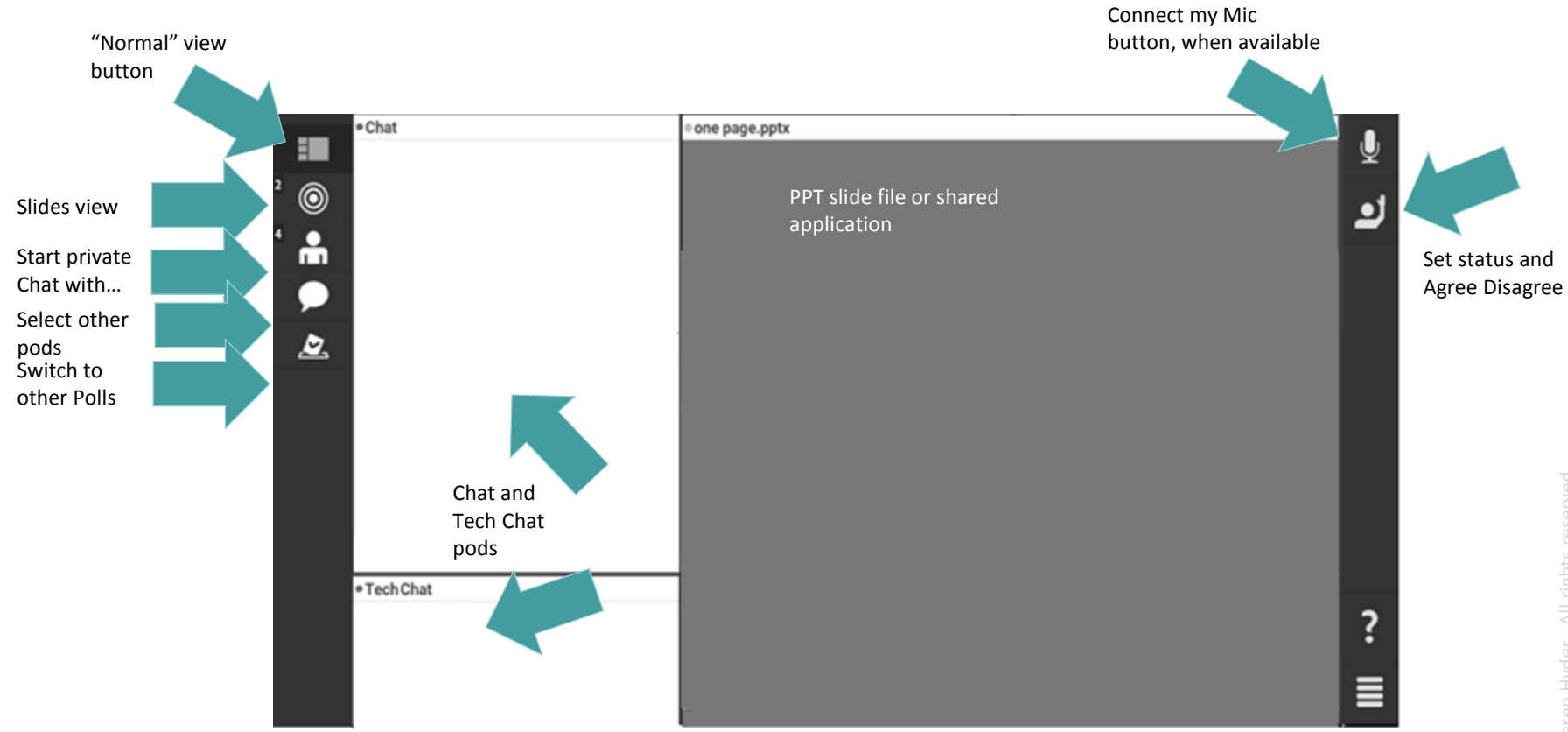

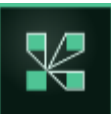

#### Type in Chat – Where are you joining from?

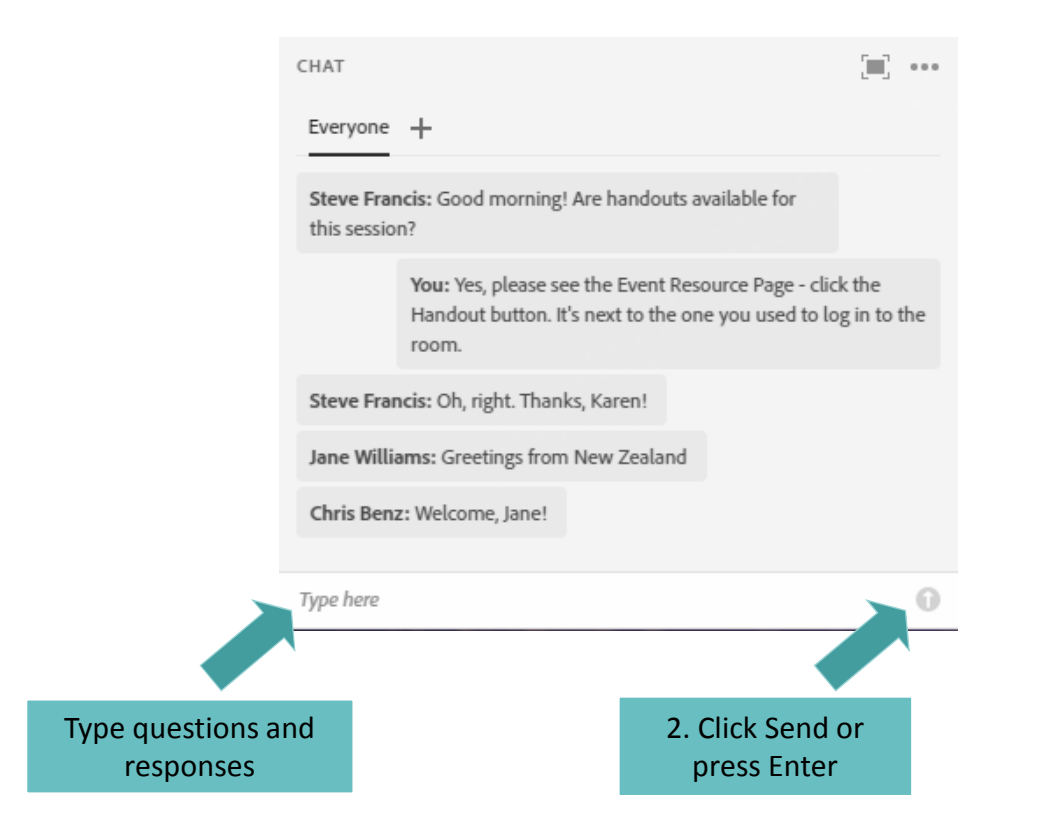

#### Type questions and comments into Chat.

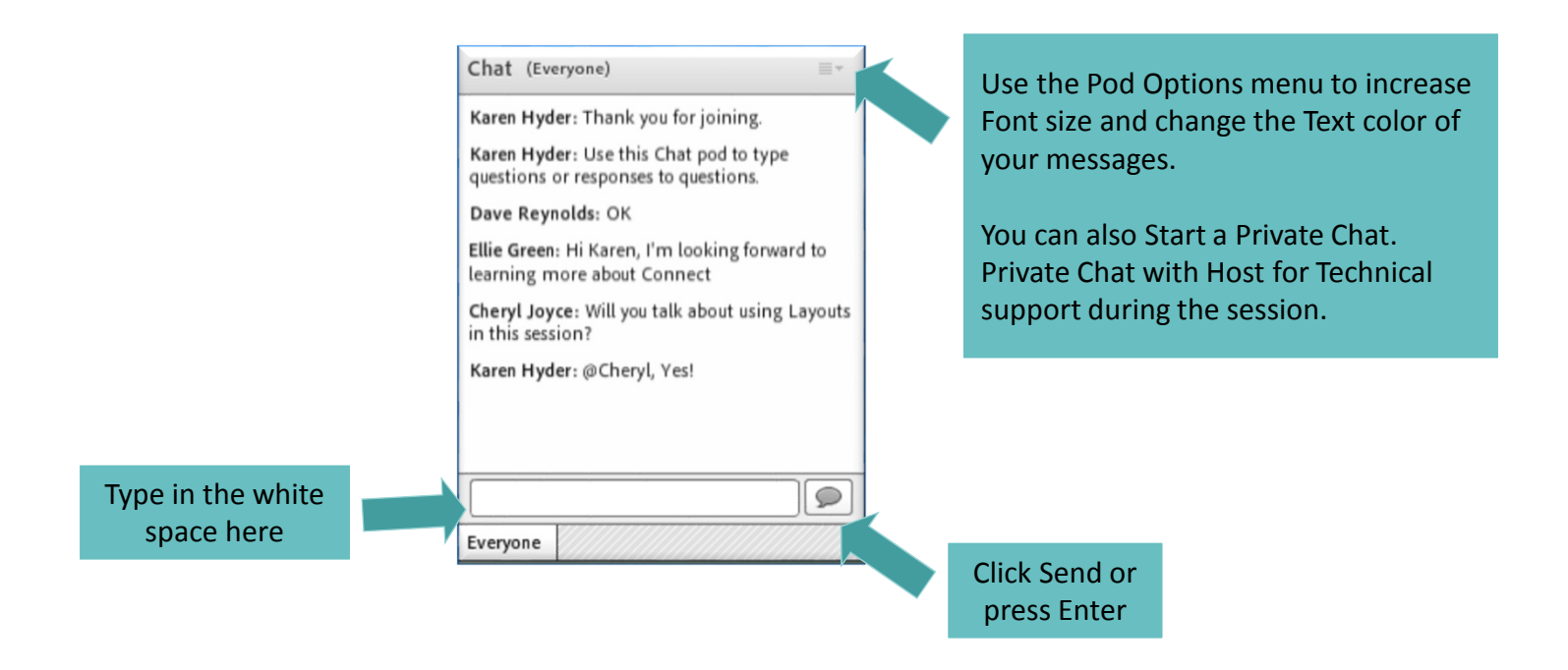

#### Use Chat to communicate publicly or privately

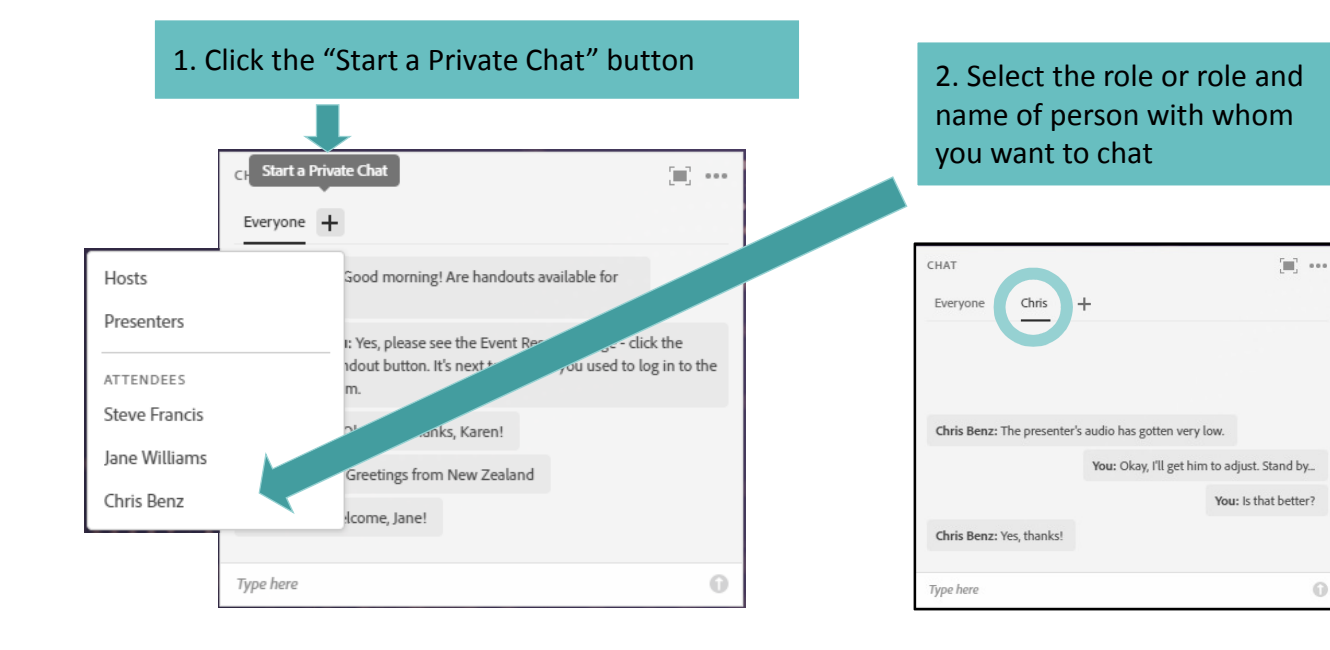

#### Set Status to provide feedback

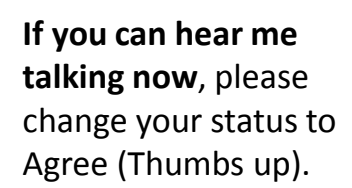

If you cannot hear me, change your Status to Disagree (Thumbs down)

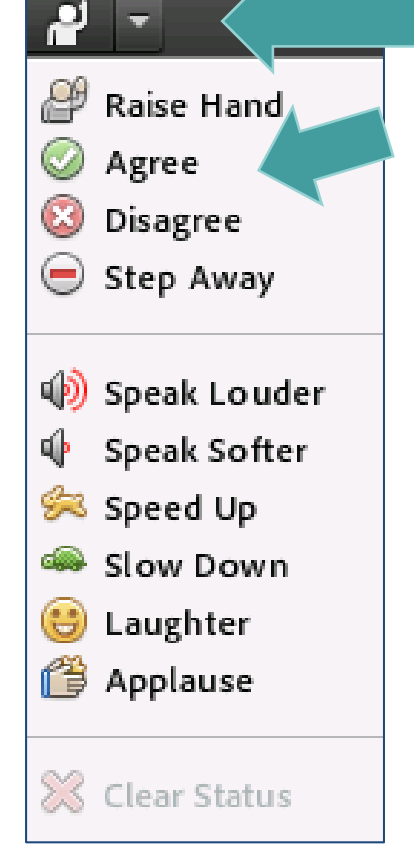

To show the Status menu, click the drop down arrow next to the Raise Hand button at the top of your screen.

Click Raise hand button to see Set status and Agree Disagree

Change your status to "Stepped Away" anytime you're distracted from the session.

? ■

Ų

ك

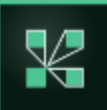